# Steps to upload scanned Photograph and Signature

Application can be rejected if photograph and signature are not clear and latest. At the time of examination, photo and signature of applicant should match with the photo and signature in the online application, otherwise candidate may not be permitted to appear his/her examination. The following are the steps to upload photograph and signature: -

## Steps to upload scanned Photograph -

- 1. Candidate should upload <u>latest color photo</u> (maximum 6 months old) and should not upload mobile or self-composed photo.
- 2. Background of photo should be white or light colored.
- 3. The face of the candidate should take up at least 50 percent of the photo.
- 4. Face and head of the Candidate in photo should not be covered by any fabric, shade or hairs. Candidate's head, eye, nose and chin should appear clearly.
- 5. If you wear glasses, then you can wear it at the time of photo click, but flash should not be present on the glasses. Also, Candidate should not wear black or sunglasses in the photo.
- 6. Photo should be in JPG/JPEG format with a size of 4.5cm x 5.5cm.
- 7. JPG/JPEG Photo should be minimum pixel value of 240x320.
- 8. The size of scanned photo file should be minimum 100KB and maximum 200KB.

#### Steps to upload scanned signature: -

- 1. The photograph of signature taken from mobile phone will not be accepted. Only candidate's signature is allowed, another person's signature will be invalid.
- 2. Candidate should sign in full within a 7cm x 2.5cm rectangular box on a white paper, using a black or dark blue pen. Initials are not allowed
- 3. Scan the signature after signing in the box, and then upload the scanned image of signature.
- 4. Signature must be only in JPG/JPEG format with minimum pixel value of 280x80.
- 5. The size of scanned signature file should be in between 10KB to 20KB.

## स्कैन की गई फोटो और हस्ताक्षर अपलोड करने के चरण

फोटो एवं हस्ताक्षर स्पष्ट एवं नवीनतम न होने पर आवेदन निरस्त किया जा सकता है। परीक्षा के समय आवेदक का फोटो और हस्ताक्षर ऑनलाइन आवेदन में दिए गए फोटो और हस्ताक्षर से मेल खाना चाहिए, अन्यथा अभ्यर्थी को परीक्षा देने की अनुमति नहीं दी जाएगी। फोटोग्राफ और हस्ताक्षर अपलोड करने के चरण निम्नलिखित हैं:-

#### स्कैन की गई फोटोग्राफ अपलोड करने के चरण -

- 1. अभ्यर्थी को नवीनतम रंगीन फोटो (अधिकतम 6 माह पुराना) अपलोड करना चाहिए तथा मोबाइल अथवा स्वनिर्मित फोटो अपलोड नहीं करना चाहिए।
- 2. फोटो का बैकग्राउंड सफेद या हल्के रंग का होना चाहिए।
- 3. अभ्यर्थी की फोटो में चेहरा कम से कम 50 प्रतिशत होना चाहिए।
- 4. फोटो में उम्मीदवार का चेहरा और सिर किसी कपड़े, शेड या बाल से ढका नहीं होना चाहिए। उम्मीदवार का सिर, आंख, नाक और ठोड़ी स्पष्ट रूप से दिखाई देनी चाहिए।
- 5. अगर आप चश्मा पहनते हैं तो फोटो क्लिक करते समय इसे पहन सकते हैं, लेकिन चश्मे पर फ्लैश नहीं होना चाहिए। साथ ही, उम्मीदवार को फोटो में काला या धूप का चश्मा नहीं पहनना चाहिए।
- 6. फोटो JPG/JPEG फॉर्मेट में होनी चाहिए और साइज 4.5cm x 5.5cm होना चाहिए।
- 7. JPG/JPEG फोटो का न्यूनतम पिक्सेल मान 240x320 होना चाहिए।
- 8. स्कैन की गई फोटो फाइल का साइज न्यूनतम 100KB और अधिकतम 200KB होना चाहिए।

#### स्कैन किए गए हस्ताक्षर अपलोड करने के चरण:-

- मोबाइल फ़ोन से लिया गया हस्ताक्षर का फोटो स्वीकार नहीं किया जायेगा. केवल अभ्यर्थी के हस्ताक्षर की अनुमति है, अन्य व्यक्ति के हस्ताक्षर अमान्य होंगे।
- उम्मीदवार को 7 सेमी x 2.5 सेमी आयताकार बॉक्स के भीतर एक सफेद कागज पर काले या गहरे नीले पेन का उपयोग करके पूर्ण हस्ताक्षर करना चाहिए। आद्यक्षर की अनुमति नहीं है।
- 3. बॉक्स में साइन इन करने के बाद हस्ताक्षर को स्कैन करें और फिर हस्ताक्षर की स्कैन की गई छवि अपलोड करें।
- 4. हस्ताक्षर केवल JPG/JPEG प्रारूप में होना चाहिए और न्यूनतम पिक्सेल मान 280x80 होना चाहिए।
- 5. स्कैन की गई हस्ताक्षर फ़ाइल का आकार 10KB से 20KB के बीच होना चाहिए।